## **INSTRUCTIVO PARA CONSULTAS CON LA CAMARA NACIONAL ELECTORAL**

1°) Se debe ingresar en el sitio del Poder Judicial de la Nación -www.pjn.gov.ar-.

2°) Cliquear en el margen derecho "Pedidos de informes CNE".

|                                                                                                    | PODER JUDICIAL                                                                                                    | DE LA NACIÓN<br>A R G E N T I N A<br>Sicentenario                                                                                                    |                                                                                                    |
|----------------------------------------------------------------------------------------------------|----------------------------------------------------------------------------------------------------|----------------------------------------------------------------------------------------------------|----------------------------------------------------------------------------------------------------|
| <ul> <li>Corte Suprema de Justicia de la Nación</li> <li>Consejo de la Magistratura</li> <li>Jurado de Enjuiciamiento</li> <li>Fueros con Competencia en todo el País</li> <li>Fueros Nacionales</li> <li>Fueros Federales</li> <li>Justicia Nacional Electoral</li> <li>Ministerios Publicos</li> </ul> | Gestión Judicial e Inscripción a los Cor<br>Para Usuarios Registrados<br>Servicios disponi<br>Inscrip                                            | ICUITSOS<br>Registración de Nuevos Usuarios<br>bles para la Gestión Judicial e<br>ción a los Concursos                                                       | Ayuda al ciudadano                                                                                                    |
| Consejos Provinciales     e-mail     CONSEJO DE LA MAGISTRATURA                                                                                                    | Ingreso de Demano<br>Electrónicas                                                                                                    | las Web - Poderes, Notificaciones<br>e Inscripción a Concursos                                                                                               | <ul> <li>2 Jurisprudencia</li> <li>2 Fallos</li> <li>2 Zonas de Notificacion</li> <li>2 Zonas de Mandamientos</li> </ul> |
| PODER JUDICIAL DE LA NACIÓN                                                                                                    | Ultimas                                                                                                    | Novedades<br>Cámara Nacional Electoral                                                                                                    | Peritos Pedidos de informes - C.N.E. Cuantificación de daños Cuantificación de daños                                     |
| BGD de Datos de Niños,<br>Niñas y Adolescentes                                                                                                    | ESCUELA JUDICIAL<br>Ciclo 2010 Escuela Judicial<br>CONVOCATORIA<br>Programa de Formación de Aspirantes a<br>Magistrados                          | Búsqueda de Fallos, Acordadas y<br>Resoluciones<br>Fecho publicación 4/10/2010<br>Consejo de la Magistratura                                                 | Sistemas de Gestión                                                                                                    |
|                                                                                                    | Listado de Vacantes Asignadas al Programa de<br>Formación de Aspirantes a Magistrados para la<br>Delegación Regional San Martín                  | Consulta al Registro Nacional de Afiliados<br>Verifique si se encuentra o no afiliado a un partido<br>político [ CONSULTAR ]<br>Fecha publicación:25.06/2010 | Interes General<br>Fallos Destacados<br>Cursos y Seminarios                                                              |
| CUMBRE JUDICIAL<br>IBEROAMERICANA                                                                                                    | VER DETALLE DE FECHAS Y LUGAR DE<br>INSCRIPCIÓN EN LAS DISTINTAS<br>DELEGACIONESEN "CONSULTAS E INFORMES"<br>Listado Vacantes Asignadas Programa | Nuevos llamados a concurso 🥱                                                                                                    |                                                                                                    |
|                                                                                                    | Formativo<br>Gacetilla de Prensa 7<br>Convocatoria a inscripción 7<br>Todos los derechos reservados © 2008 - Poder Judicia                       | al de la Nación - República Argentina                                                                                                    |                                                                                                    |

3°) Luego se deberán ingresar los números que aparecen en la imagen.

| Corte Suprema de Justicia de la Nación<br>Consejo de la Magistratura<br>Jurado de Enjuciamiento<br>Prueros con Competencia en todo el País<br>Fueros Nacionales<br>Enteros Radonales | PODER JUDICIAL DE LA NACIÓN<br>REPÚBLICA ARGENTINA<br>Instancia del Biogentenario<br>Instancia |  |
|----------------------------------------------------------------------------------------------------|------------------------------------------------------------------------------------------------|--|
| Justicia Nacional Electoral     Ministerios Publicos     Consejos Provinciales                                                                                                    | CAMARA NACIONAL ELECTORAL                                                                      |  |
| 🛃 e-mail                                                                                                    | OFICINA DE DESPACHO                                                                            |  |
| CONSEJO DE LA MAGISTRATURA<br>PODER JUDICIAL DE LA NACIÓN                                                                                                    | 8 9 0 5 5 0                                                                                    |  |
| BGD Base General<br>de Datos de Niños,<br>Niñas y Adolescentes                                                                                                    | Ingrese los números de la imágen Enviar                                                        |  |
|                                                                                                    |                                                                                                |  |
|                                                                                                    |                                                                                                |  |
| CUMBRE JUDICIAL<br>BEROAMERICANA                                                                                                    |                                                                                                |  |
|                                                                                                    |                                                                                                |  |
|                                                                                                    | Todos los derechos reservados © 2008 - Poder Judicial de la Nación - República Argentina       |  |

4°) A continuación deberá ingresar en el dominio de la casilla de correo institucional perteneciente a la fiscalía (por ejemplo Fiscalía en lo Criminal de Instrucción Nro. 7: <u>fiscri7-nac@mpf.gov.ar</u>) y como contraseña la palabra "nueva", cuando el sistema se lo pida, la contraseña deberá ser modificada.

|                                                                                                    | PODER JUDICIAL DE LA NACIÓN<br>R E PÚBLICA ARGENTINA                                      |            |
|----------------------------------------------------------------------------------------------------|-------------------------------------------------------------------------------------------|------------|
| <ul> <li>Corte Suprema de Justicia de la Nación</li> <li>Consejo de la Magistratura</li> <li>Justicia Macionales</li> <li>Fueros Nacionales</li> <li>Fueros Nacionales</li> <li>Justicia Nacional Electoral</li> <li>Ministerios Publicos</li> <li>Consejos Provinciales</li> <li>Consejos Provinciales</li> <li>Conse</li></ul> | CAMARA NACIONAL ELECTORAL   OFICINA DE DESPACHO     Imili        Contraseñs:     Impreser |            |
|                                                                                                    | Todos los derechos reservados © 2008 - Poder Judicial de la Nación - República Argentina  | (*)<br>(*) |

## 5°) Deberá optar por trámite NO ARANCELADO

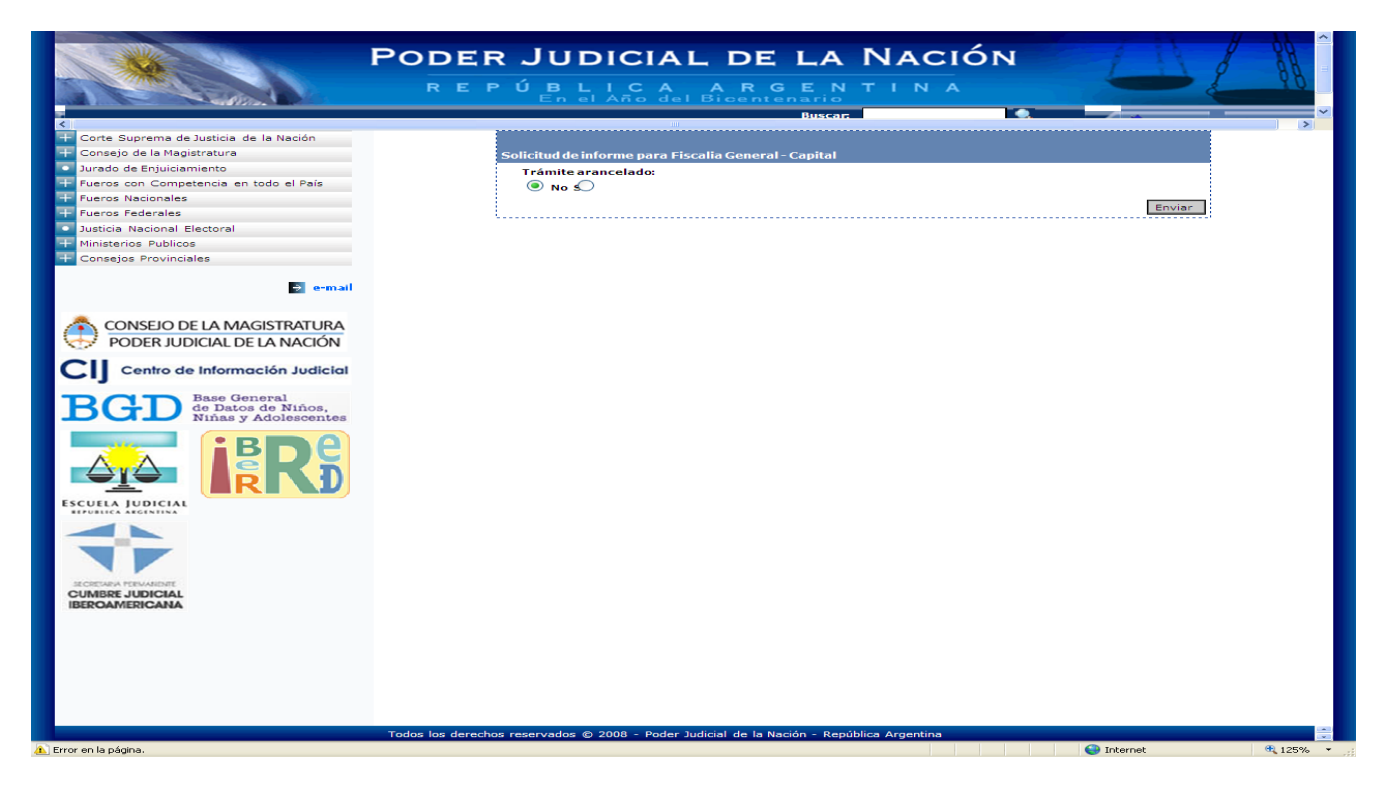

6°) Finalmente visualizará la pantalla que debajo se ilustra en la cual deberá ingresar los datos que pide el sistema: Nombre del titular de la Fiscalía, Nro. de Causa (indicar preliminar al caso) y un número de teléfono.

Recuerde que puede efectuar hasta CINCO (5) consultas cada vez que ingresa al sistema.

|                                                                                                    | PODER JUDICIAL DE LA NACIÓN                                                                                                    |                 |
|----------------------------------------------------------------------------------------------------|----------------------------------------------------------------------------------------------------|-----------------|
|                                                                                                    | REPÚBLICA ARGENTINA                                                                                                    | 88              |
| <                                                                                                    | Buscar, Buscar, Buscar | ×               |
| Corte Suprema de Justicia de la Nación     Consejo de la Magistratura     Jurado de Enjuiciamiento     Fueros con Competencia en todo el País     Everos Nacionalas | Solicitud de informe para:<br>Fiscalia General - Capital<br>Trámite arancelado: NO<br>Solicitante                                                                                                    |                 |
| Fueros Federales     Justicia Nacional Electoral     Ministerios Publicos     Consejos Provinciales                                                                 | A cargo de:                                                                                                    |                 |
| 🤌 e-mail                                                                                                    | Informes<br>Tipos de Informes                                                                                                    |                 |
| CONSEJO DE LA MAGISTRATURA<br>PODER JUDICIAL DE LA NACIÓN                                                                                                    | Ultimo domicilio Datos de nacimiento Defunción                                                                                                    |                 |
| CIJ Centro de Información Judicial                                                                                                    | Documento tipo: D.N.I. V                                                                                                    |                 |
| BGD Base General<br>Datos de Datos de Niños,<br>Niñas y Adolescentes<br>IERRO                                                                                       | 2)<br>Documento tipo: D.N.I. V<br>Apellido y Nombre:<br>3)<br>Documento tipo: D.N.I. V                                                                                                    |                 |
|                                                                                                    | Apellido y Nombre:                                                                                                    |                 |
| CUMBRE JUDICIAL<br>IBEROAMERICANA                                                                                                    | Documento tipo: DNL 👻                                                                                                    |                 |
|                                                                                                    | Observaciones                                                                                                    | ~               |
| Listo pero con errores en la nágina.                                                                                                    | Todos los derechos reservados © 2008 - Poder Judicial de la Nación - República Argentina                                                                                                    | € 125% <b>•</b> |

## \*LAS RESPUESTAS CON LA INFORMACION SOLICITADA LA RECIBIRA EN UN LAPSO MAXIMO DE 24 HORAS EN LA CASILLA DE CORREO INSTITUCIONAL